## Guide: Messages in Absalon

## **COMMUNICATION WITH PERSONS IN ONE OF YOUR COURSES**

## Method 1 – Use Announcements to send to all people in a course:

- If you want to write a message to <u>everyone</u>, go to Announcements and create a new message.
- Announcements are sent by email as well, but **not** to the myUCPH app.

## Method 2 - Use Inbox to send a message to Sections, individual students, groups or teachers

- If you want to send a message, tap the **Inbox** in Global menu
- Tap the **Compose a new message** icon and the relevant course.
- In the "To" field you can choose:
  - "All in....", sending a message to ALL in the course (every role)
  - o "Teachers" allow you to send to all or individual teachers.
  - o "Students" allow you to send to all or individual students.
  - "Course sections" allow you to send to each STADS-hold separately.
  - o "Student Groups" allows you to send to all or specific groups or individual students in a group

| To<br>Subject | 1                           |            |
|---------------|-----------------------------|------------|
|               | All in Testing the Elements | People: 15 |
|               | Teachers                    | ,          |
|               | Students                    | ,          |
|               | Course sections             | ,          |
|               | Student Groups              |            |

• Messages are sent by e-mail and to the myUCPH app, as well.

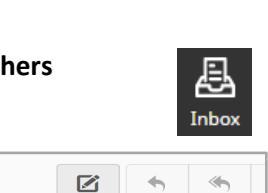

se a new mes

Modules

Announcements

Assignments